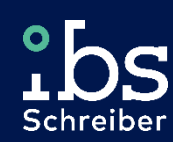

# **Easy Content Solution**

ECS Beispiel-Regelwerk für SAP Access Control

IBS Schreiber GmbH

smart. safe. compliant.

### **ECS for SAP AC - Upload**

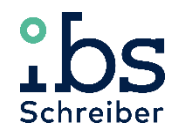

#### Upload zu SAP Access Control – Transaktion GRAC\_UPLOAD\_RULES

- Entpacken Sie die Datei "IBS\_ECS\_AC\_ERP.zip" oder "IBS\_ECS\_AC\_S4.zip" in ein beliebiges Verzeichnis
- In der Transaktion GRAC\_UPLOAD\_RULES wählen Sie die Dateien entsprechend aus:

| =                              |                                           | > | GR2 (1) | ) 110 | ►  | 6 | _ □     | ×   |
|--------------------------------|-------------------------------------------|---|---------|-------|----|---|---------|-----|
| < SAP Regeln hochladen         |                                           |   |         |       |    |   |         |     |
| ✓                              | 🕒 🗊 Abbrechen Mehr 🗸                      |   | C       | ī     | -* | 2 | Beenden |     |
| Systemauswahl                  |                                           |   |         |       |    |   |         | 0   |
| System                         | IB3_800_GRC ~                             |   |         |       |    |   |         | L   |
| Dateiauswahl                   |                                           |   |         |       |    |   |         | I.  |
| Geschäftsprozess               | C:\ECS_DEMO\BusinessProcesses.txt         |   |         |       |    |   |         |     |
| Funktion                       | C:\ECS_DEMO\Functions.txt                 |   |         |       |    |   |         |     |
| Funktionsgeschäftsprozess      | C:\ECS_DEMO\FunctionBusinessProcesses.txt |   |         |       |    |   |         |     |
| Funktionsaktionen              | C:\ECS_DEMO\FunctionActions.txt           |   |         |       |    |   |         |     |
| Funktionsberechtigungen        | C:\ECS_DEMO\FunctionPermissions.txt       |   |         |       |    |   |         |     |
| Regelwerk                      | C:\ECS_DEMO\Rulesets.txt                  |   |         |       |    |   |         |     |
| Risiko                         | C:\ECS_DEMO\Risks.txt                     |   |         |       |    |   |         |     |
| Risikobeschreibung             | C:\ECS_DEMO\RiskDescriptions.txt          |   |         |       |    |   |         | 0   |
| Risiko-Regelwerk-Beziehung     | C:\ECS_DEMO\RiskRulesetRelationships.txt  |   |         |       |    |   |         |     |
| Bez. zw. Risiko u. Verantwrtl. | Į                                         |   |         |       |    |   |         |     |
| Optionen                       |                                           |   |         |       |    |   |         |     |
| Anhängen                       |                                           |   |         |       |    |   |         |     |
| O Überschreiben                |                                           |   |         |       |    |   |         |     |
| <>                             |                                           |   |         |       |    | 2 | <       | - ¥ |

In den Optionen muss "Anhängen" ausgewählt sein Klicken Sie auf 🕞 m die Regeln hochzuladen

## **ECS for SAP AC - Generierung**

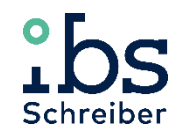

#### Generierung der Regeln – Transaktion GRAC\_GENERATE\_RULES

Geben Sie in der Transaktion GRAC\_GENERATE\_RULES den Namenraum ET\* ein:

| ≡         | >                                                | GR2 (1) 110 | Þ f | _ 🗖     | ×   |
|-----------|--------------------------------------------------|-------------|-----|---------|-----|
| < SAP     | Programm für die Generierung von Zugriffsregelr  | ı           |     |         |     |
| ✓         | $\square$ $\bigcirc$ Abbrechen Mehr $\checkmark$ | ē .,        |     | Beenden |     |
| Risiko-ID | ☑ ET* bis                                        |             |     |         | ~ > |
|           |                                                  |             |     |         | ÷   |

Klicken Sie auf 🚱 um die Regeln zu generieren Sie erhalten die Meldung "Regeln erfolgreich generiert"

Regeln erfolgreich generiert

## **ECS for SAP AC - Regelübersicht**

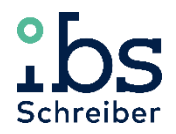

#### **Regeln in SAP Access Control** Die Regeln sind nun in SAP Access Control verfügbar:

| Zugriffsrisiko - Alle                                                   |             |                                                                          |             |                   |              |                  |        |   |  |  |
|-------------------------------------------------------------------------|-------------|--------------------------------------------------------------------------|-------------|-------------------|--------------|------------------|--------|---|--|--|
| Abfrage änd                                                             |             |                                                                          |             |                   |              |                  |        |   |  |  |
| Sicht: * [Standardsicht] V Öffnen Anlegen   Löschen   Regeln generieren |             |                                                                          |             |                   |              |                  |        |   |  |  |
|                                                                         | Risiko-ID ႃ | Beschreibung                                                             | Risikostufe | Risikoart         | Funktions-ID | Geschäftsprozess | Status |   |  |  |
|                                                                         | ETBC00VW    | Ändern der Einstellungen bestehender Mandanten                           | Hoch        | Kritische Aktion  | ETBC00VW     |                  | Aktiv  |   |  |  |
|                                                                         | ETBC00ZM    | Benutzern das Profil SAP_ALL zuordnen                                    | Hoch        | Kritische Aktion  | ETBC00ZM     |                  | Aktiv  |   |  |  |
|                                                                         | ETBC010K    | Löschen von Tabellenänderungsprotokollen                                 | Kritisch    | Kritische Aktion  | ETBC010K     |                  | Aktiv  |   |  |  |
|                                                                         | ETFI01RJ    | Buchungsperiode bearbeiten                                               | Kritisch    | Kritische Aktion  | ETFI01RJ     |                  | Aktiv  |   |  |  |
|                                                                         | ETFI01U6    | Kreditor anlegen - Zentral                                               | Hoch        | Kritische Aktion  | ETFI01U6     |                  | Aktiv  |   |  |  |
|                                                                         | ETFI01X0    | Kreditor Rechnung oder Gutschrift buchen UND Kreditor Zahllauf ausführen | Kritisch    | Funktionstrennung | ETFI01S2     |                  | Aktiv  |   |  |  |
|                                                                         | ETFI01X0    | Kreditor Rechnung oder Gutschrift buchen UND Kreditor Zahllauf ausführen | Kritisch    | Funktionstrennung | ETFI020R     |                  | Aktiv  |   |  |  |
|                                                                         | ETMM02QE    | Kreditorstammdaten pflegen UND Einkaufskonditionen pflegen               | Hoch        | Funktionstrennung | ETFI01VL     |                  | Aktiv  |   |  |  |
|                                                                         | ETMM02QE    | Kreditorstammdaten pflegen UND Einkaufskonditionen pflegen               | Hoch        | Funktionstrennung | ETMM02Q7     |                  | Aktiv  | ~ |  |  |
|                                                                         |             |                                                                          |             |                   |              | >                |        |   |  |  |